1.下载对应的中级证书

DV 中级证书: <u>https://support.globalsign.com/customer/portal/articles/1464460</u>

OV 中级证书: https://support.globalsign.com/customer/portal/articles/1219303

EV 中级证书: <u>https://support.globalsign.com/customer/portal/articles/1223443</u>

或者由我们已邮件的方式发送给您!

- 2.运行 MMC 管理证书,添加单元:证书,如下图示,右击"中级证书颁发机构"-"证书"后的"所有任务"中的"导入"即可安装成功
- a.选择添加、删除管理单元

| <sup>1</sup> 控制台1                                                                                                    |                  |               |  |  |
|----------------------------------------------------------------------------------------------------|------------------|---------------|--|--|
| 文件 (2) 操作 (2) 査看 (2) り                                                                                                    | 牧藏夹 (2) 窗口       | 1(2) 帮助(2)    |  |  |
| 新建创                                                                                                    | Ctrl+N           |               |  |  |
| 打开 (0)<br>保存 (S)                                                                                                    | Ctrl+O<br>Ctrl+S |               |  |  |
| 另存为(2)                                                                                                    |                  |               |  |  |
| 添加/删除管理单元 @)<br>选项 @)                                                                                                    | Ctrl+M           | 此视图中没有可显示的项目。 |  |  |
| 1 C:\WINDOWS\\compmgmt.msc<br>2 C:\WINDOWS\system32\gpedit.msc<br>3 C:\WINDOWS\system32\dfrg.msc<br>4 C:\WINDOWS\\devmgmt.msc |                  |               |  |  |
| 退出(2)                                                                                                    |                  |               |  |  |
|                                                                                                    |                  |               |  |  |
|                                                                                                    |                  |               |  |  |

选择添加---选择证书

| 季加/劃除管理单元                                                                                                    | ? 🗙                                                                                                    |
|----------------------------------------------------------------------------------------------------|----------------------------------------------------------------------------------------------------|
| 独立 扩展                                                                                                    |                                                                                                    |
| 使用此页本法加武理阶校制在66                                                                                                    | ×18 6                                                                                                    |
| 使用此贝木修加或加热证制合的。                                                                                                    |                                                                                                    |
| 官理単元添加到(2): 🔄 控制台                                                                                                    | 根节点 🖌 🔛                                                                                                    |
|                                                                                                    |                                                                                                    |
|                                                                                                    |                                                                                                    |
|                                                                                                    |                                                                                                    |
|                                                                                                    |                                                                                                    |
|                                                                                                    |                                                                                                    |
|                                                                                                    |                                                                                                    |
|                                                                                                    |                                                                                                    |
|                                                                                                    |                                                                                                    |
|                                                                                                    |                                                                                                    |
|                                                                                                    |                                                                                                    |
|                                                                                                    |                                                                                                    |
| <b>添加 @)</b> 删除 ®)                                                                                                    | 关于 (1)                                                                                                    |
|                                                                                                    |                                                                                                    |
|                                                                                                    |                                                                                                    |
|                                                                                                    |                                                                                                    |
|                                                                                                    | 确定 取消                                                                                                    |
| 法扣独立管理单元                                                                                                    | 確定取消                                                                                                    |
| 漆加独立管理单元                                                                                                    | · 确定   取消<br>? X                                                                                                    |
| <b>漆加独立管理单元</b><br>可用的独立管理单元:                                                                                                    | · 确定 取消<br>? X                                                                                                    |
| <mark>添加独立管理单元</mark><br>可用的独立管理单元:<br>管理单元<br>□ # 5 3 4 4                                                                                                    | 确定 取消<br>? X<br>供应商                                                                                                    |
| <mark>添加独立管理单元</mark><br>可用的独立管理单元:<br>管理单元<br>↓异文件夹<br>■计算机管理                                                                                                    | 确定 取消<br>?义<br>供应商<br>Microsoft Corpora<br>Microsoft Corpora                                                                                                    |
| 添加独立管理单元 可用的独立管理单元: 管理单元 ● 共享文件夹 ● 计算机管理 ● 设备管理器                                                                                                    | 确定 取消<br>? 🗙<br>供应商<br>Microsoft Corpora<br>Microsoft Corpora<br>Microsoft Corpora                                                                                                    |
| 添加独立管理单元<br>可用的独立管理单元:<br>管理单元<br>●共享文件夹<br>● 计算机管理<br>● 设备管理器<br>● 事件查看器<br>● 立件束                                                                                                    | 确定 取消<br>? X<br>供应商<br>Microsoft Corpora<br>Microsoft Corpora<br>Microsoft Corpora<br>Microsoft Corpora<br>Microsoft Corpora                                                                                                    |
| 添加独立管理单元<br>可用的独立管理单元:<br>管理单元<br>○ 共享文件夹<br>○ 计算机管理<br>○ 设备管理器<br>○ 计算机管理<br>○ 计夹<br>○ 文件夹<br>○ 文件夹<br>○ 文件夹<br>○ 文件夹<br>○ 文件夹<br>○ 文件夹<br>○ 文件夹<br>○ 数 性能日志和警报                                                                                                    | 确定 取消<br>?<br>供应商<br>Microsoft Corpora<br>Microsoft Corpora<br>Microsoft Corpora<br>Microsoft Corpora<br>Microsoft Corpora<br>Microsoft Corpora                                                                                                    |
| <ul> <li>添加独立管理单元</li> <li>可用的独立管理单元:</li> <li>管理单元</li> <li>● 共享文件夹</li> <li>● 计算机管理</li> <li>● 设备管理器</li> <li>● 事件查看器</li> <li>● 文件夹</li> <li>● 文件夹</li> <li>● 文件夹</li> <li>● 近半</li> </ul>                                                                                                    | 确定 取消<br>②<br>文<br>供应商<br>Microsoft Corpora<br>Microsoft Corpora<br>Microsoft Corpora<br>Microsoft Corpora<br>Microsoft Corpora<br>Microsoft Corpora                                                                                                    |
| <ul> <li>添加独立管理单元:</li> <li>可用的独立管理单元:</li> <li>管理单元</li> <li>共享文件夹</li> <li>计算机管理</li> <li>设备管理器</li> <li>一 致件夹</li> <li>一 文件夹</li> <li>一 文件夹</li> <li>一 文件夹</li> <li>一 文件夹</li> <li>一 文件夹</li> <li>一 全件夹</li> <li>一 金属集略对象编辑器</li> <li>● 如件邮名</li> </ul>                                                                                                    | 确定 取消<br>ア<br>文                                                                                                    |
| <ul> <li>添加独立管理单元:</li> <li>可用的独立管理单元:</li> <li>管理单元</li> <li>● 共享文件夹</li> <li>● 计算机管理</li> <li>● 设备管理器</li> <li>● 動件查看器</li> <li>● 文件夹</li> <li>● 文件夹</li> <li>● 世能日志和警报</li> <li>● 近半</li> <li>◎ 延策略对象编辑器</li> <li>● 逾 组策略对象编辑器</li> <li>● 逾 组策略对象编辑器</li> </ul>                                                                                                    | 确定 取消<br>②<br>文<br>供应商<br>Microsoft Corpora<br>Microsoft Corpora<br>Microsoft Corpora<br>Microsoft Corpora<br>Microsoft Corpora<br>Microsoft Corpora<br>Microsoft Corpora<br>Microsoft Corpora<br>Microsoft Corpora                                       |
| 장加独立管理单元:   可用的独立管理单元:   管理单元   、共享文件来   计算机管理   设备管理器    副事件查看器    文件夹   劉性能日志和警报    ③ 建策略对象编辑器   ④ 组件服务   描述   ActiveX 控件管理单元允许您                                                                                                    | 确定 取消<br><b>ア</b><br>ア<br>マ<br>マ<br>マ<br>マ<br>マ<br>マ<br>マ<br>マ<br>マ<br>マ<br>マ<br>マ<br>マ                                                                                                    |
| <ul> <li>添加独立管理单元:</li> <li>可用的独立管理单元:</li> <li>管理单元</li> <li>決享文件夹</li> <li>计算机管理</li> <li>设备管理器</li> <li>通事件查看器</li> <li>文件夹</li> <li>型性能日志和警报</li> <li>② 过件夹</li> <li>劉 性能日志和警报</li> <li>③ 近书</li> <li>③ 紅策略对象编辑器</li> <li>④ 紅件服务</li> </ul>                                                                                                    | 确定 取消<br>ア<br>ア<br>ア<br>ア<br>ア<br>ア<br>ア<br>ア<br>ア<br>ア<br>ア<br>ア<br>ア                                                                                                    |
| おかかいますが、おうかいではないです。   す用的独立管理単元:   管理単元   、共享文件来    、计算机管理    、设备管理器    、设备管理器    、设备管理器    、设备管理器    、设备管理器    、设备管理器   、设备管理器    、设备管理器   、设备管理器    、设备管理器   、设备管理器    、设备管理器   、设备管理器    、设备管理器   、设备管理器    、会管理器    、会管理器   、会管理器    、会管理器   、会管理器    、会管理器   、会、会管理器    、会管理器   、会管理器    、会管理器   、会管理器    、会管理器   、会管理器    、会管理器   、会管理器    、会管理器   、会管理器   、会管理器   、会管理器    、会管理器   、会管理器    、会管理器   、会管理器    、会管理器   、会、会管理器    、会、会管理器   、会、会管理器   、会、会管理器    、会、会管理器   、会、会管理器    、会、会管理器   、会、会管理器    、会、会管理器   、会、会管理器    、会、会管理器   、会、会管理器   、会、会社会会会   、会、会社会会会会会会会会会会会会会会会会会会会会会会会会会会会会会会会会会 | 确定 取消<br>ア<br>マ<br>マ<br>マ<br>マ<br>マ<br>マ<br>マ<br>マ<br>マ<br>マ<br>マ<br>マ<br>マ                                                                                                    |
| <ul> <li> 家加独立管理单元: </li> <li> 可用的独立管理单元: </li> <li> 管理单元 </li> <li> 共享文件夹 </li> <li> 计算机管理 </li> <li> 设备管理器 </li> <li> 事件查看器 </li> <li> 文件夹 </li> <li> 世能日志和警报 </li> <li> 文件夹 </li> <li> 重 建策略对象编辑器 </li> <li> 通 建作服务 </li> <li> 描述 </li> <li> ActiveX 控件管理单元允许您家 </li> </ul>                                                                                                    | 确定 取消<br>ア<br>マ<br>マ<br>マ<br>マ<br>マ<br>マ<br>マ<br>マ<br>マ<br>マ<br>マ<br>マ<br>マ                                                                                                    |
| <b>添加独立管理单元:</b> 可用的独立管理单元:            管理单元             武 寺文件夹             计算机管理             设备管理器             设备管理器             逊 计算机管理             型 サ伴查看器             ① 文件夹             型 性能日志和警报             ② 近半             ③ 近半             ③ 近半             ③                                                                                                    | 确定 取消<br>アメ<br>供应商<br>Microsoft Corpora<br>Microsoft Corpora<br>Microsoft Corpora<br>Microsoft Corpora<br>Microsoft Corpora<br>Microsoft Corpora<br>Microsoft Corpora<br>Microsoft Corpora<br>Microsoft Corpora<br>Microsoft Corpora<br>Microsoft Corpora |

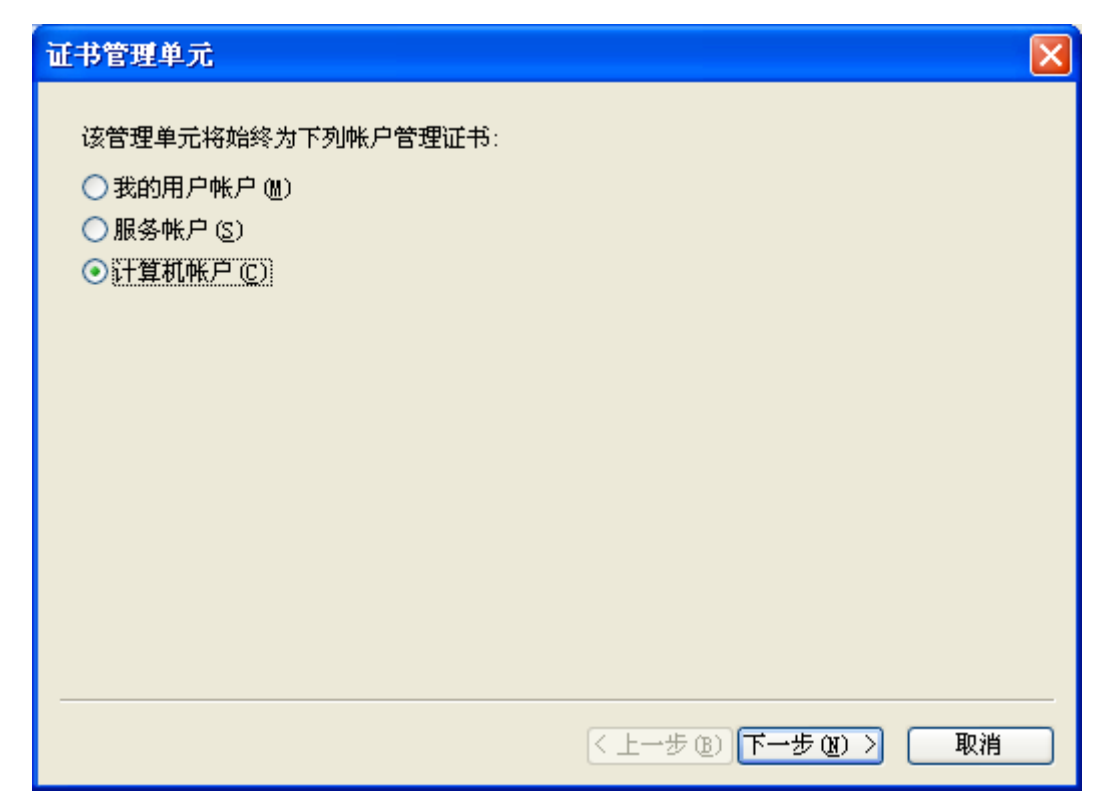

下一步

| 选择计算机                                                                                                    |
|----------------------------------------------------------------------------------------------------|
| <ul> <li>诸选择需要这个管理单元管理的计算机。</li> <li>这个管理单元将始终管理:</li> <li>● 添地计算机 (运行这个控制台的计算机) ①:</li> <li>○ 另一台计算机 ④:</li> </ul> |
| □ 从命令行启动时,允许更改所选计算机。这只有在保存控制台的情况下才适用(础)。                                                                            |
|                                                                                                    |
| < 上→步 (8) □ 完成 □ 取消                                                                                                 |

完成---关闭----确定

b.导入中级证书

| ि 控制台 cert                                                                                                    |           |                                                                                              |  |  |  |  |
|----------------------------------------------------------------------------------------------------|-----------|----------------------------------------------------------------------------------------------|--|--|--|--|
| 文件(E) 操作(A)                                                                                                    | 查看(V) 收藏到 | 夹 @) 窗口 (Y) 帮助 (H)                                                                           |  |  |  |  |
|                                                                                                    |           |                                                                                              |  |  |  |  |
| 🔚 控制台根节点\证书 (本地计算机)\中级证书褒发机构\证书                                                                                                    |           |                                                                                              |  |  |  |  |
| <ul> <li>控制台根节点</li> <li>控制台根节点</li> <li>小</li> <li>小</li> <li>小</li> <li>小</li> <li>小</li> <li>小</li> <li>小</li> <li>小</li> <li>小</li> <li>小</li> <li>小</li> <li>小</li> <li>小</li> <li>ボ</li> <li>ボ</li></ul> |           |                                                                                              |  |  |  |  |
| □ 证书注册<br>□ □ □ SPC                                                                                                    | 新任务板视图(   | (I) · DATACorp SGC                                                                           |  |  |  |  |
| —————————————————————————————————————                                                                                                    |           | Sign Class 1 CA Individual Sub<br>Sign Class 2 CA - Individual S<br>ist Certificate Services |  |  |  |  |
|                                                                                                    | 帮助(出)     | ist Test Certificate Root                                                                    |  |  |  |  |